# VEJLEDNING

Outlook online vejledning – ny adgangskode i Outlook online

### VEJLEDNING TIL FRIVILLIGE I RØDE KORS

27.07.2021 [mbkra] LANDSKONTORET I RØDE KORS -DIGITALISERINGSAFDELINGEN

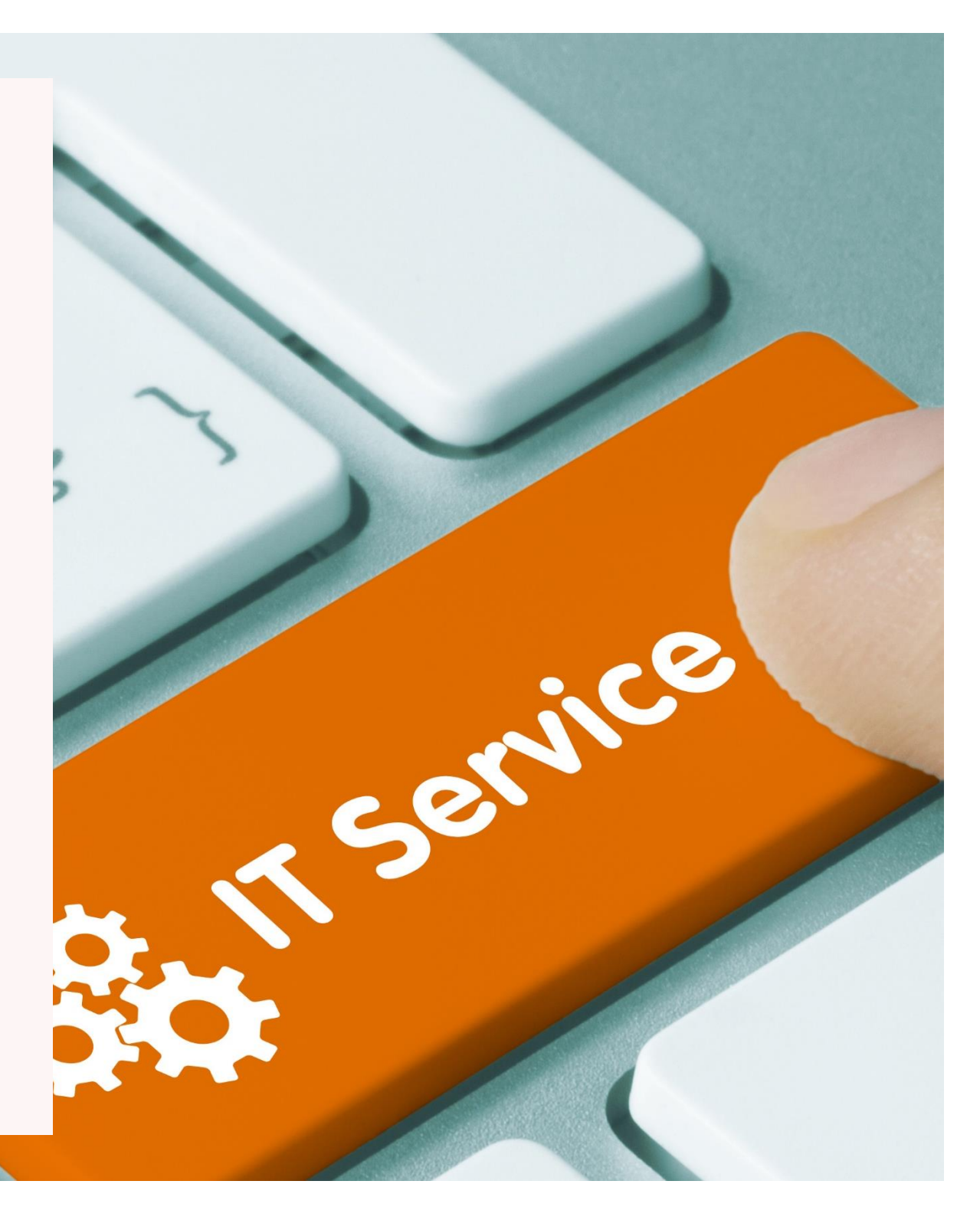

## NY ADGANGSKODE I OUTLOOK ONLINE

### Ny adgangskode i Outlook online hver 3. måned

Hver 3. måned vil Outlook (uanset om du bruger Outlook online eller selve Outlook Appen) bede dig om at ændre din adgangskode til din personlige Røde Kors e-mail (og til din funktionspostkasse, hvis den er af ældre dato). Det er for at Røde Kors lever op til persondataforordningen (GDPR).

Klik på feltet, hvor du kan ændre din adgangskode. Herefter vil du se vinduet nedenfor. Indtast nu din e-mail, din gamle adgangskode og derefter din *nye* adgangskode som vist nedenfor.

Der er tips til, hvordan du finder på en ny adgangskode i venstre side af vinduet.

| Passwords i Røde Kors skal bestå af:<br>• Mindst 8 tegn i alt<br>• Mindst ét stort bogstav (A-Z)<br>• Mindst ét lille bogstav (a-z)<br>• Mindst ét tal (0-9)<br>• Mindst ét specialtegn ~!@#\$%^&*+=` \(){}[];;"'<>,.?/                                        |                                                                                                    |  |                                                          | RODE                                                   |
|----------------------------------------------------------------------------------------------------|----------------------------------------------------------------------------------------------------|--|----------------------------------------------------------|--------------------------------------------------------|
| Det kan være en hjælp at finde på en sætning, der giver mening<br>for én selv, og som man kan huske. Det kan for eksempel være:<br>• JegH@r2Tommelfingre<br>• 17.Juni2017<br>• MinMorHedder2-ve                                                                |                                                                                                    |  |                                                          | Eksempel                                               |
| Det er ikke muligt at genbruge et password, man tidligere har<br>benyttet.                                                                                                    |                                                                                                    |  | Opdater adgangskode                                      |                                                        |
| Er der problemer med at skifte password, er man velkommen<br>til at kontakte IT Helpdesk på helpdesk@rodekors.dk Tel: +45 35                                                                                                    | Indtast din e-mail adresse -<br>som i eksemplet til højre.<br>Skriv din gamle adgangskode,<br>og skriv derefter din nye<br>adgangskode i "Ny<br>adgangskode" og i "Bekræft<br>ny adgangskode".<br>Klik til sidst på "Send- |  | nogen@example.com                                        | tstag3@rodekors.dk                                     |
| Venlig hilsen<br>IT-afdelingen<br><b>Røde Kors</b>                                                                                                    |                                                                                                    |  | Gammel adgangskode Ny adgangskode Bekræft ny adgangskode | Send Annuller Dette er Røde Kors update Password side. |
| Passwords Rules for Danish Red Cross:<br>• At least 8 characters in total.<br>• At least one upper case letter (A-Z).<br>• At least one lower case letter (a-z).<br>• At least one number (0-9).<br>• At least one special character ~!@#\$%^&*+=` \(){}];;"'< |                                                                                                    |  | Send Annuller Dette er Røde Kors update Password side.   |                                                        |
| It may be helpful to come up with a sentence, that makes sense<br>you and which you can remember. It could for example be:<br>• ILive@Home<br>• Time2Work!<br>• 17.July.2017                                                                                   | knappen".                                                                                                    |  |                                                          |                                                        |
| It is not possible to use a password that you have previously used                                                                                                    | i.                                                                                                    |  |                                                          |                                                        |
| If you experience any problems or have any questions regarding<br>password rules, you can always contact IT Helpdesk at<br>helpdesk@rodekors.dk Tel: +45 35 29 94 00                                                                                           | the                                                                                                    |  |                                                          |                                                        |
| Kind regards<br>IT<br>Danish Red Cross                                                                                                    |                                                                                                    |  |                                                          |                                                        |

Når du har klikket på "Send-knappen" bliver du spurgt, om din internetbrowser skal gemme din adgangskode. I eksemplet er brugt internetbrowseren Chrome. Bruger du en anden internetbrowser kan dialogboksen se anderledes ud.

Hvis det ikke er din egen PC eller tablet du bruger, skal du altid klikke på "No thanks".

| Update password?                                                                  |                    |            |  |  |  |
|-----------------------------------------------------------------------------------|--------------------|------------|--|--|--|
| Username                                                                          | tstag3@rodekors.dk | •          |  |  |  |
| Password                                                                          | •••••              | • ③        |  |  |  |
| l                                                                                 | Update password    | No, thanks |  |  |  |
| Passwords are saved in your Google Account so that you can use them on any device |                    |            |  |  |  |

Din adgangskode er nu ændret/opdateret.

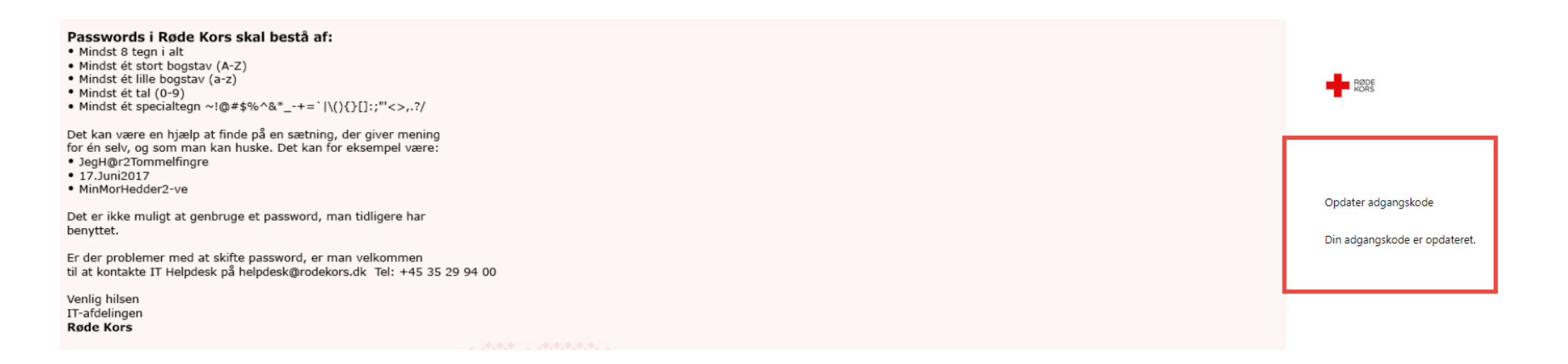

#### Ny adgangskode *inden* der er gået 3 måneder

Hvis du ønsker at ændre din adgangskode **før** du bliver bedt om det af systemet, skal du logge ud af din konto og derefter gå ind på: <u>http://owa.rodekors.dk/</u>

Du vil se dette vindue, hvor du skal klikke på feltet 'Change password here'. I venstre side af vinduet er der også tips til, hvordan du sammensætter din nye adgangskode. Klik på "Change password here" (rød kasse). Herefter bliver du bedt om at skrive navnet på din personlige Røde Kors e-mail, din gamle adgangskode samt den nye du lige har fundet på.

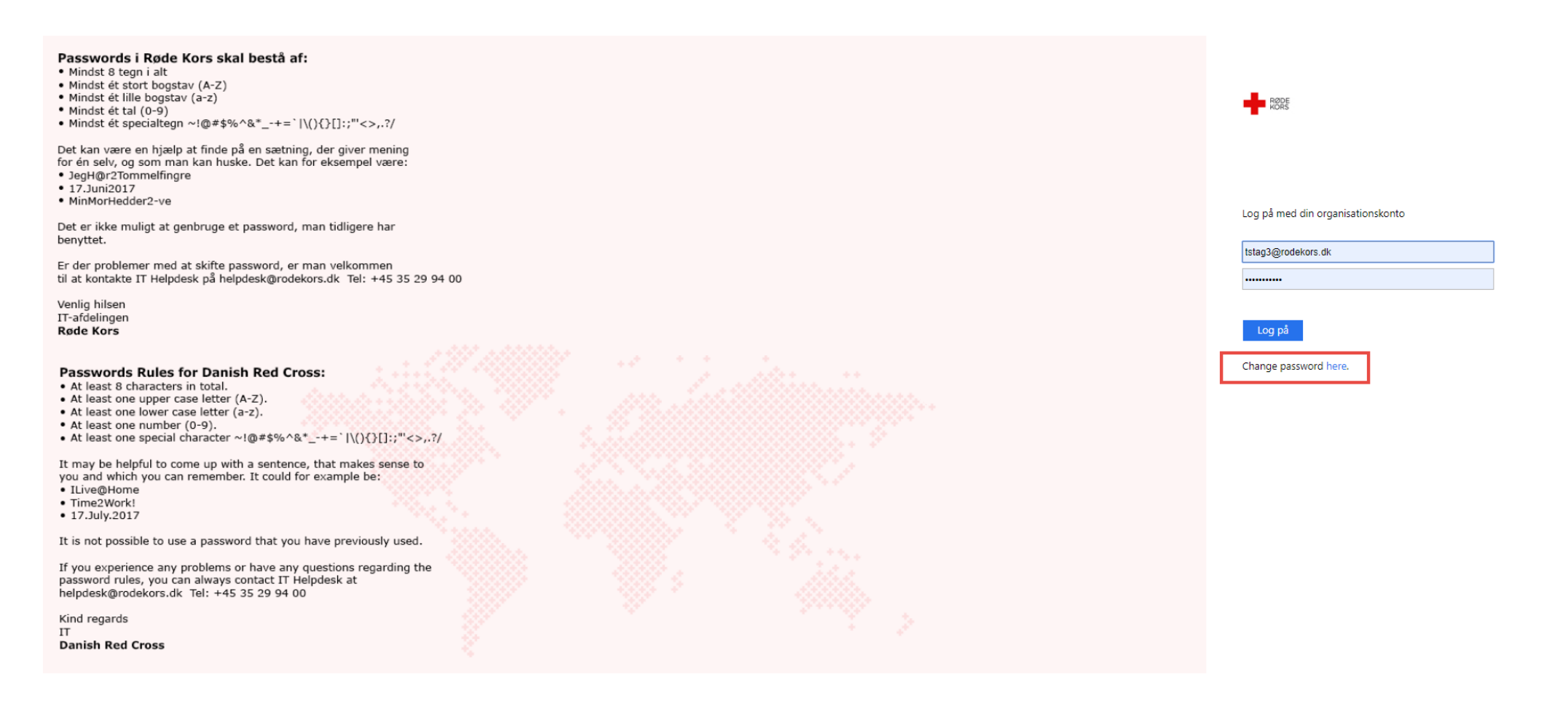